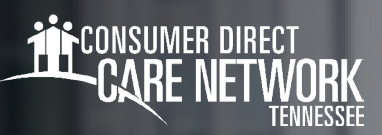

## Submit a Late Shift in CareAttend

If you were unable to submit a shift from a previous time, you can do so by using the "Make Adjustments" feature in CareAttend. Please note that adjusted shifts are NOT EVV compliant.

## Submit a Late Shift

- 1. In the CareAttend app, select "New Shift" (Fig. 01).
- 2. Select the individual you provided care for, then select "Next."
- 3. Choose the type of care you provided, then select "Next" (Fig. 02).
- 4. Next, select "Start Shift" (Fig. 03).
  - Note: you must allow the shift to run for at least 1 minute.
- 5. To end the shift, select "End Shift" (Fig. 04).
- 6. On the Service Summary screen, select "Make Adjustments" (Fig. 05).
- 7. Review the adjustments attestation and select "Enter Adjustments" (Fig. 06).
- **8.** Use the clock or your keypad to adjust the shift start and end date and time to reflect the previously worked shift (Figs. 07-08).
- 9. Choose an adjustment reason and select "Save Changes" (Fig. 09).

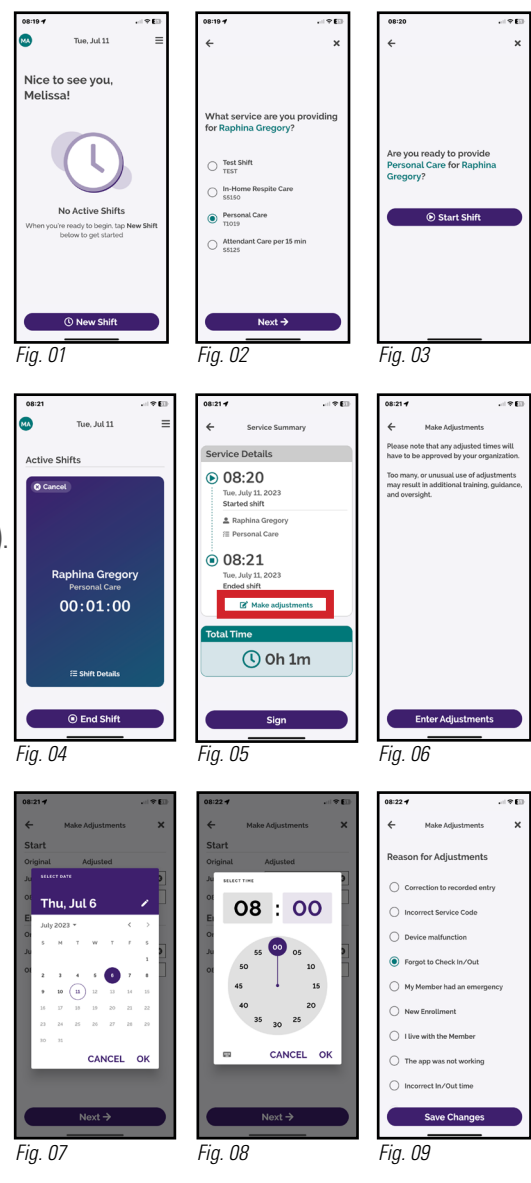

20230712

continued on next page

## Submit a Late Shift (cont'd)

- Review the shift details on the Service Summary screen, then select "Sign" (Fig. 10)
- **11.** Tap inside the signature box and sign your name (Fig. 11).
- If the Member is present, select "Member Signature" and ask the member to sign in the signature box and select "Submit" (Figs. 12-13).
  - Your shift has been successfully submitted.
- 13. If the member is not present, select "Unable to Obtain Member Signature" Fig. 10 (Fig. 14).
  - Note: if you are unable to obtain the member's signature, the member will need to approve the shift in the DirectMyCare web portal before the shift can be paid.
- **14.** Choose a reason why you were unable to obtain the member's signature then select "**Submit**" (Fig. 15).
  - Your shift has been successfully submitted.

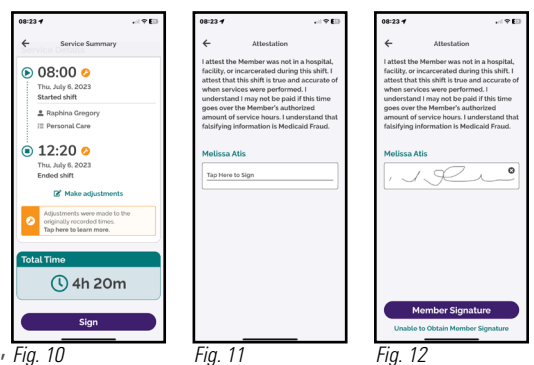

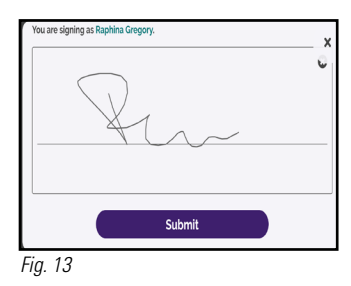

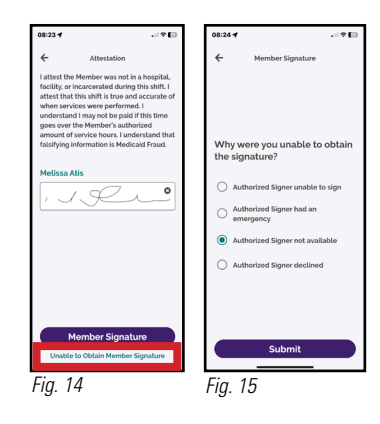